# Dakasa.

# **Contactless NFC** and SmartCard Reader

### User Manual Product Code: AK-CR-15BK

### **AKASA Company notices**

The information contained in this document is subject to change without notice. All rights reserved. Reproduction, adaptation, or translation of this material is prohibited without prior written permission of AKASA, except as allowed under copyright laws. The only warranties for AKASA products and services are set forth in the express warranty statements accompanying such products and services. Nothing herein should be construed as constituting an additional warranty. AKASA shall not be liable for technical or editorial errors or omissions contained herein.

### Contents

GB Smart Card Reade FR Lecteur Smart Card **DE** Chipkartenlese PT Leitor de Smart Card ES Lector de Smart Card **RU** Считыватель смарт-карт CZ Čtečka chvtrých karet PL Odczytywacz kart inteligentnych JP スマートカードリーダー CN-S IC卡读卡机 CN-T IC卡讀卡機

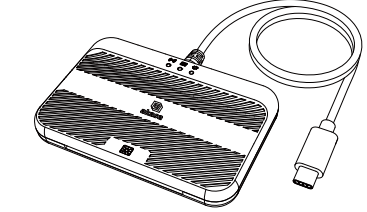

### Operation

Win7 / Win8.X / 10 /11 have the driver already pre-installed so no action is required.

Le pilote est déjà préinstallé dans Win7 / Win8.X / 10 /11 donc aucune action n'est requise.

DE Win7 / Win8.X / 10 /11 haben die Treiberprogramme bereits vorinstalliert, so dass keine Maßnahmen erforderlich sind.

PT Win7 / Win8.X / 10 /11 já possuem o driver pré-instalado, por isso não requer drivers.

FS Win7 / Win8.X / 10 /11 ya tienen el controlador preinstalado y no necesita hacer nada.

RU В ОС Win7 / Win8.X / 10 /11 имеется предустановленный драйвер, поэтому никаких действий не требуется.

CZ Win7 / Win8.X / 10 /11 již mají ovladač předem nainstalovaný, žádná akce proto není zapotřebí.

Systemy Win7 / Win8.X / 10 /11 mają sterownik już zainstalowany, więc nie wymaga to żadnych dodatkowych działań.

yp´ - ´ Win7 / Win8.X / 10 /11 ドライバ不要。Windows標準のドライバで動作します。

CN-S Win7 / Win8.X / 10 /11 系统已内建驱动软件,不需特别安装即可使用

CN-T Win7 / Win8.X / 10 /11 系統已內建驅動軟件,不需特別安裝即可使用

### Installation

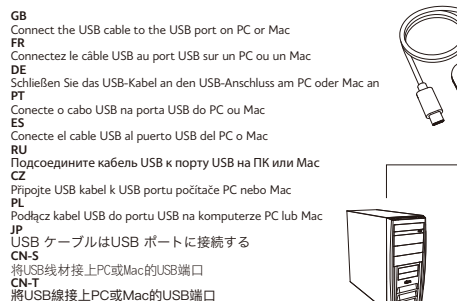

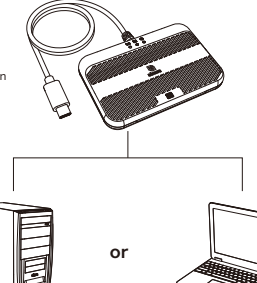

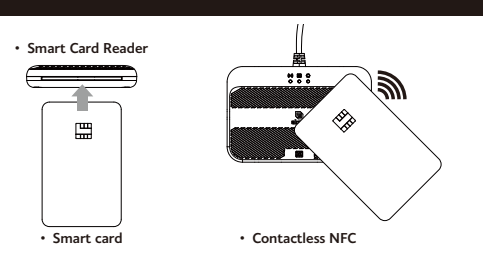

GB Insert the Smart Card (with chip on the top) into the card reader port

Driver 1. Microsoft Windows

1. Microsoft Windows The device is recognised automatically. Installing a driver is not necessary. 2. Mac OS and Linux The device may not be recognised automatically. Installing a driver may be required. 2.1 Login URL https://www.akasa.co.uk/search.php?seed=AK-CR-15BK

2.3 Go to Support tab
 2.4 Follow the on-screen instructions to finish installing the Driver.

Connecting Options on Mac When the computer detects the card reader, you can choose from the following options: AK9567(1) > Insert card AK95672(2) > Use NFC

When logging in, please ensure that the card reader is connected to the computer, and verify that the chip is correctly inserted into the card reader.

Insérez la carte Smart Card (avec la puce vers le haut) dans le port du lecteur de carte

Driver 1 Microsoft Windows

 L'installation d'un pilote n'est pas nécessaire
 Mac OS et Linux Mac OS et Linux
 Le périphérique peut ne pas être reconnu automatiquement. L'installation d'un pilote peut être nécessaire.
 11 URL de connexion https://www.akaa.co.uk/search.php?seed=AK-CR-15BK
 2 Accédez à Tonglet Support.
 2 Accédez à Tonglet Support.
 2 Accédez à Tonglet Support.
 2 Accédez à Tonglet Support.
 2 Accédez à Tonglet Support.
 2 Accédez à Tonglet Support.
 2 Accédez à Tonglet Support.
 2 Accédez à Tonglet Support.
 2 Accédez à Tonglet Support.
 2 Accédez à Tonglet Support.
 2 Accédez à Tonglet Support.
 2 Accédez à Tonglet Support.
 2 Accédez à Tonglet Support.
 2 Accédez à Tonglet Support.
 2 Accédez à Tonglet Support.
 2 Accédez à Tonglet Support.
 2 Accédez à Tonglet Support.
 2 Accédez à Tonglet Support.
 2 Accédez à Tonglet Support.
 2 Accédez à Tonglet Support.
 2 Accédez à Tonglet Support.
 2 Accédez à Tonglet Support.
 2 Accédez à Tonglet Support.
 2 Accédez à Tonglet Support.
 2 Accédez à Tonglet Support.
 2 Accédez à Tonglet Support.
 2 Accédez à Tonglet Support.
 2 Accédez à Tonglet Support.
 2 Accédez à Tonglet Support.
 2 Accédez à Tonglet Support.
 2 Accédez à Tonglet Support.
 2 Accédez à Tonglet Support.
 2 Accédez à Tonglet Support.
 2 Accédez à Tonglet Support.
 2 Accédez à Tonglet Support.
 2 Accédez à Tonglet Support.
 2 Accédez à Tonglet Support.
 2 Accédez à Tonglet Support.
 2 Accédez à Tonglet Support.
 2 Accédez à Tonglet Support.
 2 Accédez à Tonglet Support.
 2 Accédez à Tonglet Support.
 2 Accédez à Tonglet Support.

Options de connexion sur Mac. Lorque l'ordinateur détecte le lecteur de cartes, vous pouvez choisir parmi les options suivantes : AK9567(1) > Insérer la carte AK95672(2) > Utiliser NFC Lors de la connexion, assurez-vous que le lecteur de cartes est connecté à l'ordinateur et vérifiez que la puce est correctement insérée dans le lecteur de cartes.

DE Legen Sie die Smart Card (mit Chip oben) in den Kartenleser-Port

Treiber 1. Microsoft Windows Das Gerät wird automatisch erkannt. Die Installation eines Treibers ist nicht erforderlich. 2. Mac OS und Linux

2. Mac US und Linux Das Gerät wird möglicherweise nicht automatisch erkannt. Die Installation eines Treibers kann erforderlich sein. 2.1 Anmeldungs-URL https://www.akasa.co.uk/search.php?seed=AK-CR-15BK 2.2 Gehen Sie zum Tab Support 3.3 Unter dem Tab Download laden Sie den Treiber für Ihr Betriebssystem herunter.

2.4 Befolgen Sie die Bildschirmanweisungen, um die Treiberinstallation abzuschließen

<u>Verbindungsoptionen auf dem Mac</u> Wenn der Computer den Kartenleser erkennt, können Sie aus den folgenden Optionen wählen: AK9567(1) - Karte einlegen AK9567(2) - NFC verwenden Beim Angneiden stellen Sie sicher, dass der Kartenleser mit dem Computer verbunden ist, und überprüfen Sie,

ob der Chip korrekt in den Kartenleser eingesetzt ist

PT Insira o Smart Card (com o chip para cima) no slot do leitor

## Driver 1. Microsoft Windows

O dispositivo é reconhecido automaticamente. Não é necessário instalar um driver

2. Mac OS e Linux O dispositivo pode não ser reconhecido automaticamente. Node encessário instalar um driver. 2,1 URL de login https://www.akasa.co.uk/search.php?seed=AK-CR-15BK

Acesse a guia Suporte
 Anagua Download, baixe o driver para o seu sistema operacional.
 A Siga as instruções na tela para concluir a instalação do driver.

Opcões de conexão no Mac Quando o computador detecta o leitor de cartões, você pode escolher entre as seguintes opções: AKS2567(1): Inserir cartão AK95672(2) > Usar NEC

Ao fazer login, certifique-se de que o leitor de cartões esteja conectado ao computador e verifique se o chip-está corretamente inserido no leitor de cartões.

### ES Inserte la Smart Card (con el chip en la parte superior) en el puerto lector de tarjetas

Controlador 1. Microsoft Windows El dispositivo se reconoce automáticamente. No es necesario instalar un controlador. 2. Mac OS y Linux.

E posible que el dispositivo no se reconozca automáticamente. Puede ser necesario instalar un controlador. 2.1 URL de inicio de sesión https://www.akasa.co.uk/search.php?seed=AK-CR-15BK 2.2 r a la pestaña de Soporte

2.2 en la pestaña de Soporte
 2.3 En la pestaña de Descargas, descargue el controlador para su sistema operativo.
 2.4 Siga las instrucciones en pantalla para finalizar la instalación del controlador.

<u>Opciones de conexión en Mac</u> Cuando la computadora detecta el lector de tarjetas, puede elegir entre las siguientes opciones: AK9567(1) > Insertar tarjeta AK95672(2) > Usar NFC

Al iniciar sesión, a segúrese de que el lector de tarietas esté conectado a la computadora y verifique que el chip esté correctamente insertado en el lector de tarjetas.

### Installation

RU Вставьте смарт-карту (чипом кверху) в порт картридера.

### Драйвер 1 Microsoft Windows

. инсоват инсова Устройство распознается автоматически. Установка драйвера не требуется. 2. Мас ОS и Linux

2.1 URL воо партири и било проблема и поребуте и било и поребуте и 2.1 URL воо партири и каза. Со UV search php?seed=AK-CR-15BK 2.2 Перейдите на вкладку Поддержка 2.3 В раздела Загрузите дарузите драйвер для вашей операционной системы.

2.4 Следуйте инструкциям на экране, чтобы завершить установку драйвера.

### Варианты подключения на Мас

Варианты подключения на мас Когда компьютер окнаруживает картридер, вы можете выбрать из следующих вариантов: AK9567(1) > Вставить карту AK95672(2) > Использовать NFC При входе в систему убедитесь, что картридер подключен к компьютеру, и проверьте, что микросхема правильно вставлена в картрилер

## CZ Vložte do PLportu čtečky karet chytrou kartu (čipem nahoru)

Ovladač 1. Microsoft Windows Zařízení je rozpoznáno automaticky. Instalace ovladače není nutná. 2. Mac OS a Linux 2. Mac US a Linux Zařizení nemusí být rozpoznáno automaticky. Může být nutná instalace ovladače. 2.1 Přihlášovací URL https://www.akasa.co.uk/search.php?sed=AK-CR-15BK 2.2 Přejděte na kartu Pódpora 2.3 Pod kartou Stáhnout stáhněte ovladač pro váš operační systém. 2.4 Postupuje podle pokyml na obrazovce k dokončení instalace ovladače.

Možnosti připojení na Macu Když počítač zjistí čtečku karet, můžete si vybrat z následujících možností: AK9567(1) > Vložit kartu AK955672(2) > Použit NFC Při přihlašování se ujistěte, že je čtečka karet připojena k počítači, a ověřte, že je čip správně vložen do čtečky karet.

PL Włóż kartę inteligentną (z czipem na górze) do portu odczytywacza kart

Sterownik 1. Microsoft Windows Microsoft Windows
 Urządzenie jest automatycznie rozpoznawane. Instalacja sterownika nie jest konieczna.
 Mac OS I Linux
 Urządzenie może nie być automatycznie rozpoznawane. Może być konieczna instalacja sterownika.
 1 Adres URL logowania https://www.akasa.co.uk/search.php?seed=AK-CR-15BK 2.2 Przejdź do karty Pomoc techniczna 2.3 W zakładce Pobieranie pobierz sterownik dla swojego systemu operacyjnego. 2.4 Postępuj zgodnie z instrukcjami wyświetlanymi na ekranie, aby zakończyć instalację sterownika.

Opcje podłączania na Macu Gdy komputer wykryje czytnik kart, możesz wybrać spośród następujących opcji: AK9567(1) > Włoż kartę AK95672(2) > Użyj NFC

Podczas logowania upewnij się, że czytnik kart jest podłączony do komputera, i sprawdź, czy chip jest poprawnie włożony do czytnik kart.

JP スマート カードをスマート カード リーダーに挿入します。 (チップが上になる)

<u>驱动程式安装</u>

ドライバー
 Microsoft Windows
 デバイスは自動的に認識されます。ドライバーのインストールは不要です。

1. 微致系统 设备会被系统动辨识。 无需安装驱动程式。 Z.MacFEW系统和Linux 设备可能无法被系统自动辨识。 可能需要安装驱动程式。 Z.1 登人网址 https://www.akasa.co.uk/search.php?seed=AK-CR-15BK Z.2 找到升点击支援

AK95672(2) > 使用 NFC 功能 登入时,请确保读卡机已连接电脑,并确认晶片是否已正确插入读卡机。

2.1 登入網址 https://www.akasa.co.uk/search.php?seed=AK-CR-15BK

登入時,請確保讀卡機已連接電腦,並確認晶片是否已正確插入讀卡機。

花月二款」。278 在「下载」标签页中,下载适合您作业系统的驱动程式。 最后依照萤幕提示完成驱动程式安装。

Mac 上的装置连接洗面 当电脑侦测到读卡机时,您可以从以下选项中进行选择: AK9567(1)、> 使用插卡功能。

設備可能無法被系統自動辨識。可能需要安裝驅動程式。

2.2 找到並點擊支援
 2.3 在「下載」標籤頁中,下載適合您作業系統的驅動程式。

當電腦偵測到讀卡機時,您可以從以下選項中進行選擇 AK9567(1) > 使用插卡功能

- デバイスは目動的に診蔵されます。トライバーのインストールは不要です。 2. Mac OS あよび Linux デバイスは自動的に認識されない場合があります。ドライバーのインストールが必要です。 2.1 ログインIRL https://www.akasa.co.uk/search.php?seed=AK-CR-15BK 2.2 サポートタブに移動
- 2.2 ダウンロードタブの下で、お使いのオペレーティングシステム用のドライバーをダウンロードします。 2.4 画面の指示に従ってドライバーのインストールを完了します。

<u>Macでの接続オプション</u> コンピュータがカードリーダーを検出すると、次のオプションから選択できます: コンピュータがカードリーダ AK9567(1) > カードを挿入 AK95672(2) > NFCを使用 

2023/12/V1

CN-S 将IC卡(晶片朝上)插入读卡机连接埠

**CN-T** 將IC卡(晶片朝上)插入讀卡機連接埠

2.Mac作業系統和Linux

Mac 上的裝置連接選項

AK95672(2) > 使用 NFC 功能

**驅動程式安裝** 1. 微軟系統 設備會被系統動辨識。 無需安裝驅動程式。

2.4 最後依照螢幕提示完成驅動程式安裝